# ශාර්රික අධනානනය හා කීඩා කළමනාකර්ණය උයාය් ඩින්ලෝමා නාධිමාලාව (2025–2026)

කිුඩා විදහා හා ශාර්රික අධපාපන අධපයන අංශය යාමාජිය විදහා පිඨය කැලණය විශ්වවිදහාලය

# අයදුම් කිරීමේ පියවර

# පළමු පියවර

පාඨමාලාව සඳහා මාර්ගගතව ලියාපදිංචි වීමට පහත සඳහන් Link එක භාවිත කරන්න.

https://coursereg.kln.ac.lk/reg/HDPS

|           | University of Kelaniya<br>Sri Lanka<br>ແດຍຄົວ ຍິວຍີວີຕະຫຼວງ<br>ຣັດແມລີ<br>ອາດທາສ |
|-----------|----------------------------------------------------------------------------------|
|           | Information System - Faculty of Social Sciences                                  |
| High      | ner Diploma in Physical Education and Sport Management                           |
|           | Department of Sports Science and Physical Education                              |
| New Ap    | pplicant, click on "REGISTER" <b>Register</b> only for Batch02(2025/2026)        |
|           | Login                                                                            |
| User Name |                                                                                  |
| Password  |                                                                                  |
|           | Remember Me                                                                      |
|           | Login                                                                            |
|           | Forget Password, click on "Forget Password"> Forget Password                     |

"Register" යන්න Click කරන්න.

# තෙවන පියවර

|            | Univer<br>Sri Lanl | rsity of Kelaniya<br>a<br>ട്രോതാ ഭണണ്ഡ് വര്ക്കോഷ്ക്യേക്ക്<br>ഭാതാ ഉള്ളാനം |
|------------|--------------------|---------------------------------------------------------------------------|
| Informatio | n System - F       | faculty of Social Sciences                                                |
|            | Register           |                                                                           |
|            |                    | Name                                                                      |
|            | E-Mail Add<br>U    | isername)                                                                 |
|            |                    | Password                                                                  |
|            | Confirm            | Password                                                                  |
|            |                    | Register                                                                  |
| Name       |                    | - ඔබගේ නම යොදන්න.                                                         |
| E-Mail A   | ddress             | - ඔබගේ පෞද්ගලික e-mail address එක user name එක ලෙස<br>යොදන්න.             |
| Password   | 1                  | - තමන්ට කැමති Password යොදන්න.                                            |
| Confirm P  | assword            | - ඔබ විසින් සඳහන් කළ Password එක නැවත යොදන්න.                             |

සම්පූර්ණ කර "Register" යන්න Click කරන්න.

# සිව්වන පියවර

අනතුරුව ලැබෙන අයදුම්පතුය (පහත රූපයෙන් දැක්වෙන පරිදි) තමන්ගේ තොරතුරු සපයමින් සම්පූර්ණ කරන්න. ඉන්පසු "Update" යන්න Click කරන්න.

| Apply Course - Ap                                                                                                    | plicant, Personal                                                  |  |
|----------------------------------------------------------------------------------------------------|--------------------------------------------------------------------|--|
| 1. NIC No / Passport No ජාතික                                                                                                    |                                                                    |  |
| හැදුනුම්පත් අංකය / විදෙස් ගමන්                                                                                                    |                                                                    |  |
| බලපතු අංකය                                                                                                    |                                                                    |  |
| 2. Title ආමන්තුණය                                                                                                    | Please Select ~                                                    |  |
| 3. Surname වාසමේ                                                                                                    |                                                                    |  |
| 4. Initials ల్రెజ్రావు                                                                                                    |                                                                    |  |
|                                                                                                    |                                                                    |  |
| 5. Names Denoted by Initials මුල                                                                                                    | කුරු වලින් දැක්වෙන නම                                              |  |
| 5. Names Denoted by Initials මුල                                                                                                    | තුරු වලින් දැක්වෙන නම                                              |  |
| 5. Names Denoted by Initials මුල<br>6. Date Of Birth උපපදිනය                                                                                                    | ාකුරු වලින් දැක්වෙන නම<br>mm/dd/yyyy                               |  |
| 5. Names Denoted by Initials මුල<br>6. Date Of Birth උපන්දිනය<br>7. Gender ක්ෂි පුරුෂ භාවය                                                                                  | .කුරු වලින් දැක්වෙන නම<br>mm/dd/yyyy □<br>Please Select v          |  |
| 5. Names Denoted by Initials මුල<br>6. Date Of Birth උපෝදිනය<br>7. Gender ස්ති පුරූෂ භාවය<br>8. Home Address Line1 පදිංච                                                    | .ఇర్చ రిద్రీలో గ్రాజీతరినా నాతి<br>mm/dd/yyyy □<br>Please Select v |  |
| 5. Names Denoted by Initials මූල<br>6. Date Of Birth උපන්දිනය<br>7. Gender ස්හි පුරුෂ තාවය<br>8. Home Address Line1 පදිංච<br>ලිපිනය පේලිය 1                                 | කුරු වලින් දැක්වෙන නම<br>mm/dd/yyyy<br>Please Select v             |  |
| 5. Names Denoted by Initials මූල<br>6. Date Of Birth උපන්දිනය<br>7. Gender ක්ෂි පුරූම තාවය<br>8. Home Address Line1 පදිංචි<br>ලිපිනය පේලිය 1<br>9. Home Address Line2 පදිංච | නුරු වලින් දැක්වෙන නම<br>mm/dd/yyyy                                |  |

### පස්වන පියවර

ඉත් අනුතුරුව ලැබෙත අයදුම්පතුය (පහත රූපයෙන් දැක්වෙන පරිදි) තමන්ගේ අධාාපත සුදුසුකම් සපයමින් සම්පූර්ණ කරන්න. ඉත්පසු එහි ඇති "Update" යන්න Click කරන්න.

| Apply Co                        | urse - Applicant, Education                 |                        |                 |
|---------------------------------|---------------------------------------------|------------------------|-----------------|
| G.C.E. (                        | Advanced Level) Examination උසස් පෙළ විභාගය |                        |                 |
| NIC                             | 756184253v                                  |                        |                 |
| 1. A/L School උසස් පෙළ<br>පාසැල |                                             |                        |                 |
| 2. Stream దురుల                 | Please Select 👻                             |                        |                 |
| 3. Year రెరిజుం                 | Please Select ~                             | 4. Index No උසස් පෙළ අ | 2016            |
| 5. Results ඉතිපල                | A/L Subject උසස් පෙළ ව                      | 80                     | Grade  ගේණීය    |
|                                 | Please Select                               | ~                      | Please Select 🗸 |
|                                 | Please Select                               | v                      | Please Select 🗸 |
|                                 | Please Select                               | v                      | Please Select 🗸 |
|                                 | Please Select                               | v                      | Please Select 🗸 |
|                                 | General Knowledge Marks සාමානාය යන්ම අ      | 13.45                  | Please Select   |

#### හයවන පියවර

අනතුරුව ලැබෙන අයදුම්පතුයෙහි (පහත රූපයෙන් දැක්වෙන පරිදි) තමන්ගේ වෘත්තීය සුදුසුකම් ඇතුළත් කරමින් සම්පූර්ණ කරන්න.

මෙහිදී **ශාරීරික අධාාපනය හා කීඩා කළමනාකරණය ඩිප්ලෝමා පාඨමාලාව**ට අදාල සුදුසුකම ඇතුලත් කරන්න.

ඉන්පසු එහි ඇති "Update" යන්න Click කරන්න.

| Apply Course                              | - Applicant, Professional Qualifications / Other Qualific | ations වෘත්තීය සුදුසුකම / වෙනත් සුදුසුකම |
|-------------------------------------------|-----------------------------------------------------------|------------------------------------------|
| (Optional                                 | ) පටමාලාව සඳහා අවශානම පමණක් පුරවන්න                       |                                          |
| NIC                                       | 756184253v                                                |                                          |
| 1. Qualification - I සුදුසුකම<br>1        | 1                                                         |                                          |
| 2. Awarding Authority<br>පිරිනමන ලද ආයතනය |                                                           |                                          |
| 3. Year రిరిజం                            | Please Select 🗸                                           | 4. Month ອັງສະລ Please Select 🗸          |
| 5. Qualification - II සුදුසුකම<br>2       |                                                           |                                          |
| 6. Awarding Authority<br>පිරිනමන ලද ආයතනය |                                                           |                                          |
| 7. Year ວິວັສຜ                            |                                                           | 8. Month States Please Select 🗸          |
|                                           | Update                                                    |                                          |

### හත්වන පියවර

ඉත් පසුව ලැබෙන අයදුම්පතුය (පහත රූපයෙන් දැක්වෙන පරිදි) වෘත්තීය පලපුරුද්ද තිබේනම් එම තොරතුරු ඇතුළත් කොට සම්පූර්ණ කර "Update" යන්න click කරන්න. වෘත්තීය පලපුරුද්ද නොමැතිනම් "Save and next" යන්න click කරන්න.

| Provide details of last 3 er | nployers commencing from c<br>වෘත්තීය පළපුරුද්ද තිබෙනම පුරව | urrent occupation. – If availa<br>න්න | ble)             |            |  |
|------------------------------|-------------------------------------------------------------|---------------------------------------|------------------|------------|--|
|                              |                                                             |                                       |                  |            |  |
| NIC                          | 756184253v                                                  |                                       |                  |            |  |
| 1. Company ආයතනය             |                                                             |                                       |                  |            |  |
| 2. Designation කනතුර         |                                                             |                                       |                  |            |  |
| 3. From දින සිට              | mm/dd/yyyy                                                  |                                       | 4. To දිනය දක්වා | mm/dd/yyyy |  |
|                              |                                                             |                                       |                  |            |  |
| 5. Company ආයතනය             |                                                             |                                       |                  |            |  |
| 6. Designation තහතුර         |                                                             |                                       |                  |            |  |
| 7. From දින සිට              | mm/dd/yyyy                                                  |                                       | 8. To දිනය දක්වා | mm/dd/yyyy |  |
|                              |                                                             |                                       |                  |            |  |
| 9. Company ආයතනය             |                                                             |                                       |                  |            |  |
| 10 Designation was a         |                                                             |                                       |                  |            |  |

# අටවන පියවර

ඔබගේ භාෂා පුවීනතාවයට අදාළ තොරතුරු ඇතුළත් කර පහත දක්වා ඇති පරිදි ඔබට දිස්වන අයදුම්පතුය සම්පූර්ණ කර ''Save and next'' යන්න click කරන්න.

| Ap           | Apply Course - Applicant, Language Proficiency നടം ദ്രമ്താത്ല |  |  |  |  |
|--------------|---------------------------------------------------------------|--|--|--|--|
| පටමාලාව සඳහා | පටමාලාව සඳහාය අවශා නම් පමණක් පුරවන්න                          |  |  |  |  |
| F            | Reading කියවීම                                                |  |  |  |  |
| NIC          | 756184253v                                                    |  |  |  |  |
| 1. English   | Please Select 🗸                                               |  |  |  |  |
| 2. Sinhala   | Please Select 🗸                                               |  |  |  |  |
| 3. tamil     | Please Select v                                               |  |  |  |  |
|              | Writing ලිවීම                                                 |  |  |  |  |
| 4. English   | Please Select 🗸                                               |  |  |  |  |
| 5. Sinhala   | Please Select 🗸                                               |  |  |  |  |
| 6. tamil     | Please Select 🗸                                               |  |  |  |  |
|              | Save and Next                                                 |  |  |  |  |

#### නවවන පියවර

අනතුරුව ලැබෙන අයදුම්පතුය (පහත රූපයෙන් දැක්වෙන පරිදි) සම්පූර්ණ කර එහි ''Update'' යන්න click කරන්න.

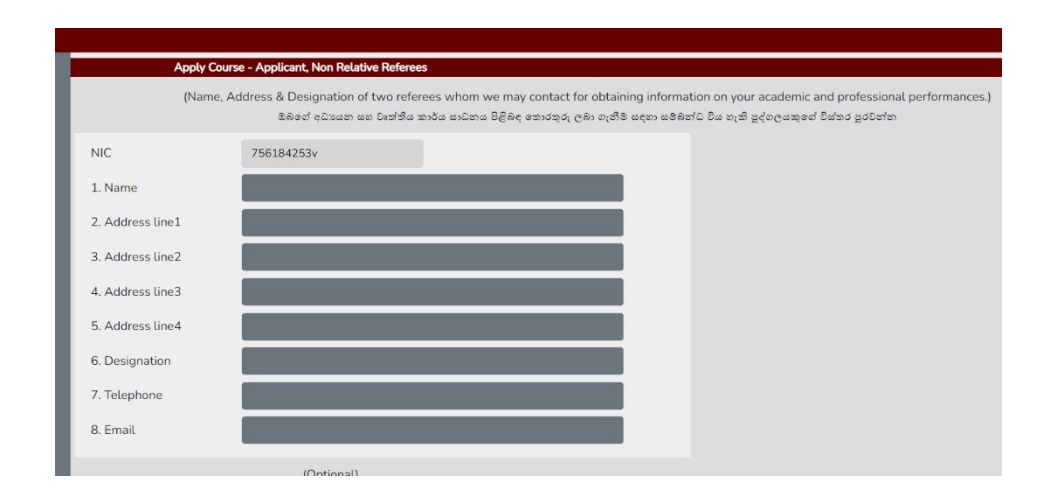

ඉන්පසු ඔබ විසින් ලබාදුන් තොරතුරු ඇතුළත් ඔබගේ අයදුම්පතුය දිස්වනු ඇත. එහි ඔබ විසින් ඇතුළත් කරනු ලැබූ තොරතුරු නිවැරදිව ඇතුළත්ව ඇත්දැයි පරීක්ෂා කර බලා නිවැරදි නම් "Confirm" යන්න click කරන්න.

ඉන්පසු ඔබට ගෙවීම් සම්බන්ධ තොරතුරු දිස්වනු ඇත. එහි තොරතුරු පරීක්ෂා කර බලා ගෙවීම් කරන ආකාරය තෝරා (Online or visit a peoples bank) "Next" යන්න click කරන්න.

ඉන්පසු ගෙවීම් කළ යුතු ආකාරය පිළිබඳ තොරතුරු දිස්වනු ඇත. ඒ අනුව ගෙවීම් කටයුතු කරන ලෙස දන්වා සිටී. එහි Download Application මගින් ඔබගේ අයදුම්පතුය බාගත කළ හැකි අතර Download Payment Info මගින් ගෙවීම් කළ යුතු ආකාරය ඇතුළත් තොරතුරු බාගත කළ හැකිය.

#### දසවන පියවර

ඔබට ලබා දී ඇති උපදෙස් අනුගමනය කරමින් මෙම පාඨමාලාව සඳහා අයදුම් කිරීමට අදාළ මුදල් ගෙවන ලද ලදුපත සමඟ අයදුම්පත ''ශාරීරික අධාාපනය හා කීඩා කළමනාකරණය උසස් ඩිප්ලෝමා පාඨමාලාව (2025-2026), ලෙස සඳහන් කර කීඩා විදාා හා ශාරීරික අධාාපන අධායන අංශය, සමාජීය විදාා පීඨය, කැලණීය විශ්වවිදාාලය, කැලණීය''. යන ලිපිනයට 2025 අගෝස්තු 15 දින හෝ ඊට පෙර ලියාපදිංචි තැපෑලෙන් හෝ කීඩා විදාා හා ශාරීරික අධාාපන අධායන අංශයට ගෙනවිත් භාර දීම කළ යුතුය.